## Working with LiveText for GaPSC Certified, Leadership Doctoral Students Revised 5/16/12

## How to Purchase & Register for Your LiveText Account Online:

- 1. Open LiveText at http://college.livetext.com/college
- 2. Click on "Buy Online" (on the top ribbon of the screen).
- 3. Click on "Student Membership" (under "How Do I Get Started?")
- 4. Under Standard Edition, Select "Purchase Online" (about \$98)
- 5. Complete Account Information, be sure to:
  - Select State: Georgia and wait until screen refreshes.
  - Select University: Valdosta State University
- 6. After completing your registration, you will be able to use your username and password to login into LiveText.

## How to Register for Your LiveText Account with a Key Code when Purchased in VSU Bookstore:

- Open LiveText at http://college.livetext.com/college (Using Internet Explorer or Mozilla).
- 2. Click on "Register Account" (at right side of the screen).
- 3. Complete Account Information, be sure to:
  - Select State: Georgia and wait until screen refreshes.
  - Select University: Valdosta State University
  - Always use your VSU e-mail address.
  - Always use your VSU 870... student number.
- 4. After completing your registration, you will be able to use your username and password to login into LiveText.

## How to Complete a Form

- 1. Open LiveText at http://college.livetext.com/college (Using I.E. or Mozilla).
- 2. To login enter: your username and password.
- 3. On main page, select "Forms" tab
- 4. Find the **desired form** in the list and **click Take or Take Again** on the right side--the form will open.
- 5. Complete each of the sections/questions—as a new candidate your transition point is "entry" and a as a graduating candidate, your transition point is "exit from program"
- 6. When you have **completed your form** then click on the **"Submit Form**" button on the bottom of the form.

Note: Complete the Advanced Educator Disposition Form (first semester and last semester)